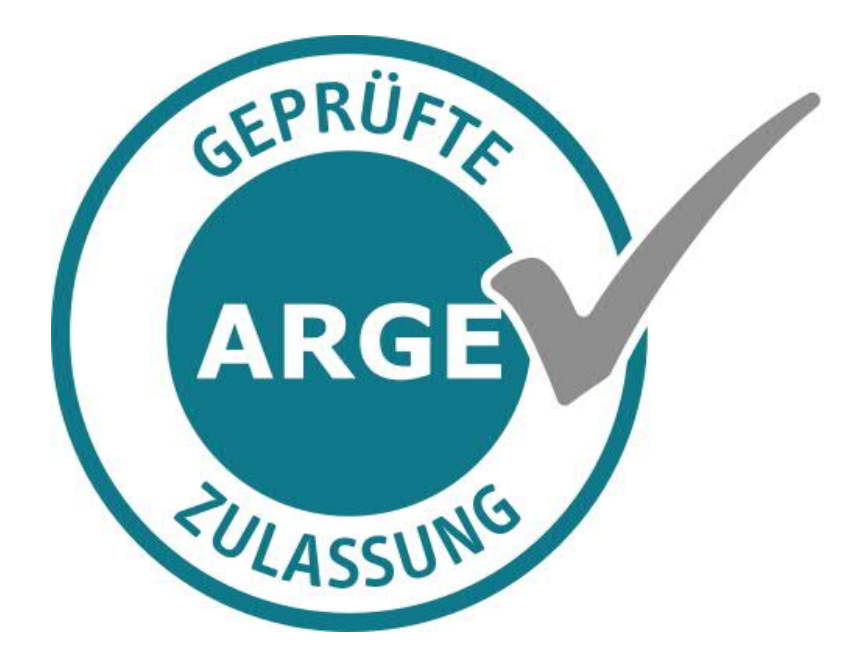

Webportal Heilmittelerbringer -Arbeitsanleitung-

### Dokument

| Titel:          | Webportal Heilmittelerbringer<br>-Arbeitsanleitung-                         |
|-----------------|-----------------------------------------------------------------------------|
| Version:        | 1.3                                                                         |
| Status:         | in Bearbeitung                                                              |
| Stand:          | 27.06.2023                                                                  |
| Klassifikation: | öffentlich                                                                  |
| Verfasser:      | Abteilung Ambulante Versorgung<br>Referat "Sonstige Vertragspartner"        |
|                 | Verband der Ersatzkassen e.V. (vdek)<br>Askanischer Platz 1<br>10963 Berlin |

© vdek, Berlin

Dieses Werk ist urheberrechtlich geschützt.

Alle Rechte vorbehalten. Kein Teil dieses "WERKES" darf außerhalb der engen Grenzen des Urheberrechtsgesetzes ohne schriftliche Genehmigung des vdek in irgendeiner Form – durch Fotokopien, Mikroverfilmung oder andere Verfahren – reproduziert oder in eine von Maschinen, insbesondere Datenverarbeitungsanlagen, verwendbare Sprache übertragen oder ganz oder in Teilen daraus an Dritte weitergegeben werden.

| Titel: Webportal Heilmittelerbringer-A  | Version: 1.3 |                |
|-----------------------------------------|--------------|----------------|
| Stand:27.06.2023                        | öffentlich   | in Bearbeitung |
| © vdek – Abteilung Ambulante Versorgung |              | Seite 2 von 32 |

# Inhaltsverzeichnis

| 1 | Gru      | undsatz                                                                                                    | . 4 |
|---|----------|----------------------------------------------------------------------------------------------------|-----|
|   | 1.1      | Der Zugang zum Heilmittelportal                                                                                                    | 4   |
|   | 1.2      | Erstregistrierung                                                                                                    | 4   |
|   | 1.3      | Startseite                                                                                                    | 7   |
|   | 1.4      | Zulassungsdaten ansehen und verändern                                                                                                    | 7   |
|   | 1.<br>1. | <ul> <li>4.1 Daten zu Praxisinhaber*innen/Ansprechpartner*innen ändern</li> <li>4.2 Praxisname ändern sowie einen Umzug (inkl. Praxiserweiterung)</li> </ul> | 8   |
|   |          | melden                                                                                                    | 9   |
|   | 1.       | 4.3 Fachliche Leitung anmelden und bearbeiten                                                                                                    | 10  |
|   | 1.5      | Neue Therapeut*innen anmelden                                                                                                    | 11  |
|   | 1.6      | Detailansicht von Therapeut*innen                                                                                                    | 12  |
|   | 1.7      | Anmeldung von Abrechnungsberechtigungen/Zertifikatspositionen<br>(Gilt nur für: Massage und Physiotherapie)                                                  | 14  |
|   | 1.8      | Übersicht der gestellten Anträge und Bescheide                                                                                                    | 15  |
|   | 1.9      | Öffentliche Informationen                                                                                                    | 15  |
|   | 1.10     | Eine Übersicht der Zulassung zum Ausdrucken erhalten                                                                                                    | 17  |
|   | 1.11     | Neue Zulassung beantragen                                                                                                    | 17  |
|   | 1.12     | Zwischengespeicherte Anträge                                                                                                    | 26  |
|   | 1.13     | Logout                                                                                                    | 28  |
|   | 1.14     | Kontaktdaten des Benutzers ändern                                                                                                    | 28  |
|   | 1.15     | Registrierung für ein weiteres IK/Weiteren LE-Bearbeiter                                                                                                    |     |
|   |          | registrieren                                                                                                    | 29  |
|   | 1.16     | Passwort ändern                                                                                                    | 30  |
|   | 1.17     | Zulassung abmelden/ Verkauf der Praxis melden/ Umfirmierung,<br>Änderung der Gesellschaftsform.                                                              | 30  |
|   | 1.18     | Benutzerkonto deaktivieren                                                                                                    | 30  |
|   | 1 1 9    | Ansicht wenn sehr viele Zulassungen über einen Zugang verwaltet                                                                                              | 00  |
|   | 1.17     | werden.                                                                                                    | 31  |
|   | 1.20     | Fehlerhaftes Verhalten des Portals                                                                                                    | 32  |
|   | 1.21     | Bei Rückfragen                                                                                                    | 32  |
|   | 1.21     | Bei Ruckfragen                                                                                                    | 32  |

| Titel: Webportal Heilmittelerbringer-A | Version: 1.3 |                |
|----------------------------------------|--------------|----------------|
| Stand:27.06.2023 öffentlich            |              | in Bearbeitung |
| © vdek – Abteilung Ambulante Versor    | gung         | Seite 3 von 32 |

# 1 Grundsatz

Die Begriffe im Portal sind leider noch nicht gegendert. Das wird noch überarbeitet.

Das Zulassungsportal funktioniert nur für Zulassungen, die von einer ARGE Heilmittelzulassung im Bereich des vdek verwaltet wird.

Krankenhäuser, stat. Rehaeinrichtungen und Kurbetriebe können derzeit noch nicht über das Zulassungsportal verwaltet werden. Ebenso Praxen, die unter einem IK mehrere Zulassungen haben (z. B. AC 22 + 26). Wenn Sie uns für jeden Leistungsbereich ein separates IK melden, kann die Zulassung ins Portal überführt werden.

# 1.1 Der Zugang zum Heilmittelportal

Der Zugang erfolgt über die Homepage <u>www.zulassung-heilmittel.de</u>

| ARGE | Die ARGEn der Heilmittelzulassung                                  |
|------|--------------------------------------------------------------------|
|      | Die ARGEn Die Verträge 👤 Zulassungsportal                          |
| <    | <section-header><section-header></section-header></section-header> |

# 1.2 Erstregistrierung

Sofern man noch keinen Zugang hat, muss man sich für den Zugang registrieren.

| Titel: Webportal Heilmittelerbringer-Arbeitsanleitung- |           | Version: 1.3   |
|--------------------------------------------------------|-----------|----------------|
| Stand:27.06.2023 öffentlich                            |           | in Bearbeitung |
| © vdek – Abteilung Ambulante Versor                    | -<br>gung | Seite 4 von 32 |

|                                                                                                    | letzt als Heilmittel                                                                                                    | leistungserhringer                     |
|----------------------------------------------------------------------------------------------------|----------------------------------------------------------------------------------------------------|----------------------------------------|
|                                                                                                    | Jetzt als neimitter                                                                                                    | nistrieren                             |
| Eitin balan Sin folgande Dokumente zum Hochsdon bereit<br>Belitigen für das handholinakensachken<br>Kunnigen für das handholinakensachken<br>Kunnigen für das handholinakensachken<br>Kontaktidaten<br>Kontaktidaten<br>Kontaktidaten<br>Kansder<br>Beite Annele sakhler<br>Eiten<br>Kansder<br>Kansder<br>Kunnigen für das handholinakensachken<br>Kunnigen für das handholinakensachken<br>Kunnigen für das                                                                                                    |                                                                                                    | 3.0000000                              |
| Bezitipop for das studiosciencescher<br>Tempo for das studiosciencescher<br>Kontabilidation<br>Kontabilidation<br>Ko | Bitte halten Sie folgende Dok                                                                                                    | umente zum Hochladen bereit            |
|                                                                                                    | Bestätigung für das Institutionskennzeichen                                                                                                    | Nachweis/Vollmacht des Eigentümers des |
| Kontaktidalen ******* Kontaktidalen ******* Kontaktidalen ******* Kontaktidalen *******  Kontaktidalen ******* Kontaktidalen ************************************                                                                                                    | keckleigung Breit Industrie damasistens damb die Khid-IK                                                                                                    | de Vorlage                             |
| Kontaktdaten *none<br>*none<br>Eito konstrastiken<br>mal<br>teme de Asspirubgenteen*<br>teme de Asspirubgenteen*<br>teme de freein / Oppointien                                                                                                    |                                                                                                    |                                        |
| kerså*<br>Ette Andre staltes<br>Farl<br>tens de Angenchanteurs*<br>deranne*<br>tens de Proch / Orgelantion                                                                                                    | Kontak                                                                                                    | tdaten - minister                      |
| tereth* Elite Jondy subles Tel J  Elite Jondy Subles Tel J  Elite Jondy Subles Terramy*  Terramy*  Valdiat*                                                                                                    |                                                                                                    |                                        |
| Elle André velles:                                                                                                    | karede"                                                                                                    |                                        |
| hal                                                                                                    | Bitte Anrede wählen                                                                                                    |                                        |
| tens for Angenchanters*                                                                                                    |                                                                                                    |                                        |
| in de Angundupannes"  Versams                                                                                                    | litel                                                                                                    |                                        |
| inn eine mennen och en generalen en eine eine eine eine eine eine ein                                                                                                    | fibel                                                                                                    |                                        |
| Variante"                                                                                                    | Titel                                                                                                    |                                        |
| Name of Pacis / Organization                                                                                                    | Thai<br>Nerne des Ansprechpertners*                                                                                                    |                                        |
| Kana de Prado / Oganization                                                                                                    | fame des Ansprechpartners*                                                                                                    |                                        |
| anna Se Franz / Opphaloson                                                                                                    | tial<br>Iama Gas Anspirachpantaers*<br>Yarnama*                                                                                                    |                                        |
| Fundioa*                                                                                                    | final                                                                                                    |                                        |
| Funktion*                                                                                                    | Tral<br>temu de Anspruchyntheurs*<br>Armann*<br>temu der Pracks / Segundation                                                                                                    |                                        |
|                                                                                                    | tau itau separaharan<br>kena de Asspraharan<br>kena de Pasia / Organisation                                                                                                    |                                        |
|                                                                                                    | tama da Astronologostasa"  Astronologostasas  Astronologostasasas  Astronologostasasasasasasasasasasasasasasasasasasa                                                                                                    |                                        |
| itraBe"                                                                                                    | fial tume des Asspectopartners* dersame 4 dersame 4 dersame 4 dersame 5 dersame 5 ders |                                        |
|                                                                                                    | tens de Assynchysterse*                                                                                                    |                                        |

Für die Registrierung benötigen Sie:

- Bestätigungsschreiben der ARGE-IK oder das Zulassungsschreiben, oder ein anderes Schreiben der ARGE Heilmittelzulassung, das mit der Post in die Praxis gekommen ist. Auf dem Schreiben muss das IK der Praxis stehen.
- Sollte es sich um eine juristische Person handeln oder sich jemand anderes für Sie registrieren lassen, benötigen wir eine entsprechende Vollmacht.
   Einen Vordruck finden Sie hier:

# Bitte halten Sie folgende Dokumente zum Hochladen bereit

### Bestätigung für das Institutionskennzeichen

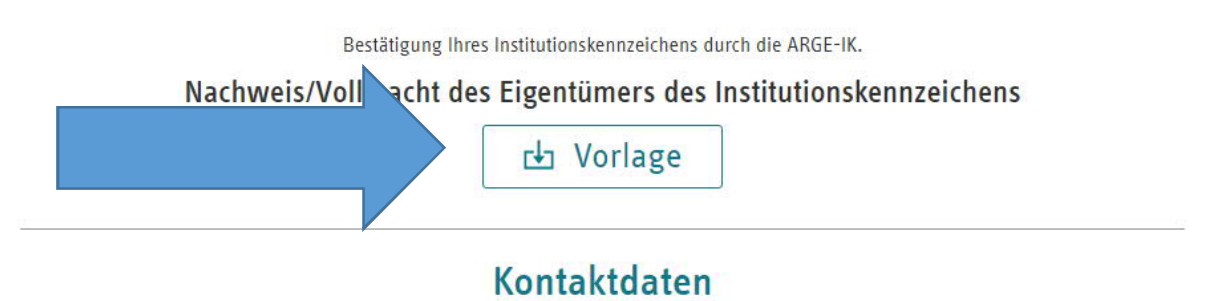

\* Pflichtfelder

# Bitte beachten Sie, es können nur PDF, PNG oder JPG Dateien hochgeladen werden. Die jeweilige Datei darf maximal 8 MB groß sein.

Nachdem Sie Ihre persönlichen Daten eingegeben haben, erhalten Sie eine Mail mit

| Titel: Webportal Heilmittelerbringer-Arbeitsanleitung- |            | Version: 1.3   |
|--------------------------------------------------------|------------|----------------|
| Stand:27.06.2023                                       | öffentlich | in Bearbeitung |
| © vdek – Abteilung Ambulante Versorgung                | 3          | Seite 5 von 32 |

einem Link. Dieser muss angeklickt werden. Auf der sich öffnenden Internetseite sind die Daten noch einmal zu bestätigen.

Die E-Mailadresse kann hier nicht mehr geändert werden, da diese durch den Bestätigungslink bereits verifiziert wird.

Nach erfolgreicher Registrierung erhalten Sie **eine Mail mit dem <u>Benutzernamen</u>** und **per Post das <u>Kennwort</u> für den Zugang zum Portal.** 

Bei der Erstanmeldung muss das Passwort geändert werden. Das Passwort muss den nachstehenden Regeln entsprechen.

Zur Passwortänderung füllen Sie bitte die nachfolgenden Felder aus. Das neue Passwort muss:

- 12 Zeichen lang sein.
- Kleinbuchstaben (a-z) enthalten.
- Großbuchstaben (A-Z) enthalten.
- Zahlen (0-9) enthalten.
- darf nicht gleich zum alten Passwort sein.
- darf nicht gleich zum Anmeldenamen sein.

#### Altes Passwort

Altes Passwort

#### Neues Passwort

**Neues Passwort** 

#### Passwort bestätigen

Neues Passwort

Abbrechen

Passwort ändern

| Titel: Webportal Heilmittelerbringer-Arbeitsanleitung- |            | Version: 1.3   |
|--------------------------------------------------------|------------|----------------|
| Stand:27.06.2023                                       | öffentlich | in Bearbeitung |
| © vdek – Abteilung Ambulante Versorgu                  | ng         | Seite 6 von 32 |

| 1.3    | Startseite                                        |                                         |
|--------|---------------------------------------------------|-----------------------------------------|
| 0 A    |                                                   | Persönlicher Bereich                    |
| ARGE   | Die ARGEn der Heilmittelzulassung - Das Zulassung | sportal                                 |
|        | 👤 Mein Bereich 🗸                                  |                                         |
|        | Meine Zulassungen                                 |                                         |
|        | IK wählen                                         | <ul> <li>Zulassung auswählen</li> </ul> |
|        | 🕞 Neuzulassung beantragen                         | Neuzulassung beantragen                 |
|        |                                                   |                                         |
|        |                                                   |                                         |
| STRUTT | Formales                                          | Weiterempfehlen mit                     |
| ARGE   | Impressum     Informationspflichten D5GV0         |                                         |
|        | » Detenschutz<br>» Bildrachweise<br>» Steann      |                                         |

Auf der Startseite gibt es drei Bereiche, die mit Funktionen hinterlegt sind.

- Persönlicher Bereich, (Passwort ändern, Benutzerdaten ändern, weitere IKs dem Benutzer zuordnen)
- Zulassung auswählen,
- Neuzulassung beantragen

# 1.4 Zulassungsdaten ansehen und verändern

Nach der Auswahl einer bestehenden Zulassung können die gespeicherten Zulassungsdaten eingesehen werden. Bitte beachten Sie, dass diverse Daten in der Vergangenheit nicht erhoben wurden und die Felder daher noch leer sind. Durch Anklicken des "Bearbeiten"-Symbols 🖻 können Sie die Änderung der Daten veranlassen.

Über die Überschriften kommen Sie in die jeweiligen Datenbereiche.

|       | Zulassungsstatus                      |                | (                  | Übersicht |       |
|-------|---------------------------------------|----------------|--------------------|-----------|-------|
| RUFFE | Ihr Zulassungsantrag wurde genehmigt. |                | Gesellschaftsform: |           |       |
| RGE   | 년 Bescheid                            | 0              | Arbeitsbereich:    | Physiothe | rapie |
|       | 난 Zulassungs-Siegel                   | C <sup>1</sup> | Zulassungsbeginn:  | 01.02.202 | 3     |
|       |                                       | 0.             | Zulassungsende:    |           |       |
|       |                                       |                |                    |           |       |

| Titel: Webportal Heilmittelerbringer-A | Version: 1.3 |                |
|----------------------------------------|--------------|----------------|
| Stand:27.06.2023 öffentlich            |              | in Bearbeitung |
| © vdek – Abteilung Ambulante Versor    | gung         | Seite 7 von 32 |

# 1.4.1 Daten zu Praxisinhaber\*innen/Ansprechpartner\*innen ändern.

Auf Grund der bisherigen Datenstruktur sind in der Regel noch keine Inhaberdaten separat erfasst, da diese Daten sich auch im Praxisnamen befinden, war das in der Vergangenheit nicht erforderlich. Daten zu den Ansprechpartner\*innen sind teilweise nur Bruchstückhaft vorhanden. Dadurch kann es auch passieren, dass beim Namen nur eine Zahl eingetragen ist. Durch den Klick auf das "Bearbeiten"-Symbol elangen Sie in die Maske zur Änderung der Daten. Sofern Ansprechpartnerdaten vorhanden sind, kann dieser Datensatz auch zum Praxisinhaberdatensatz gemacht werden.

| Basisinformationen Praxis Praxisinhabe                                                                                                    | r Ansprechpartner | Fachliche<br>Leiter Therapeuten       | (<br>Nachrichten I | Öffentliche<br>nformationen  |
|----------------------------------------------------------------------------------------------------|-------------------|---------------------------------------|--------------------|------------------------------|
| Praxisinnaber durchsuchen                                                                                                    | þ                 |                                       |                    |                              |
| Insprechpartner zum Pra<br>Implementation in Enternante in Enternante i | xisinhaber machen | I I I I I I I I I I I I I I I I I I I | ıhaber hinzufü     | gen                          |
| Basisinformationen Praxis Praxisinhaber                                                                                                    | Ansprechpartner   | Fachliche<br>Leiter Therapeuten       | Nachrichten        | Öffentliche<br>Informationen |
| Ansprechpartner durchsuchen                                                                                                    | Q                 |                                       |                    |                              |
|                                                                                                    | Ansprechpartn     | er hinzufügen                         |                    |                              |
| Name                                                                                                    | Tätigkeitsbeginn  |                                       |                    | Aktionen                     |
|                                                                                                    | 23.11.2022        |                                       |                    |                              |
|                                                                                                    |                   |                                       |                    |                              |

Es müssen keine Ansprechpartnerdaten erfasst werden, wenn es keine vom Praxisinhabenden abweichenden Ansprechpartner\*innen gibt.

| Titel: Webportal Heilmittelerbringer-A | Version: 1.3   |                |
|----------------------------------------|----------------|----------------|
| Stand:27.06.2023                       | öffentlich     | in Bearbeitung |
| © vdek – Abteilung Ambulante Versor    | Seite 8 von 32 |                |

## 1.4.2 Praxisname ändern sowie einen Umzug (inkl. Praxiserweiterung) melden

Diese Änderungen können unter der Überschrift Praxis vorgenommen werden.

| Basisinformationen | Praxis    | Praxisinhaber    | Ansprechpartner    | Fachliche<br>Leiter | Therapeuten | Nachrichten                          | Öffentliche<br>Informationen |  |
|--------------------|-----------|------------------|--------------------|---------------------|-------------|--------------------------------------|------------------------------|--|
| Betriebsname       |           |                  | Adr                | esse                | Betri       | ebsbeginn                            | Aktionen                     |  |
|                    |           | -                |                    | -                   |             |                                      | 凶                            |  |
|                    |           |                  |                    |                     |             | Detailansi                           | cht                          |  |
|                    |           |                  |                    |                     |             | Betriebsna                           | amen ändern                  |  |
|                    |           |                  |                    |                     |             | Umzug/Ve                             | rlegung mitteilen            |  |
|                    |           | Antrag:          | Betriebsna         | men äi              | ndern       |                                      |                              |  |
|                    |           |                  |                    |                     |             | * Pi                                 | flichtfelder                 |  |
| Name der Praxi     | s/Rechtsg | gültige Bezeichr | nung der Firma bei | juristischer        | 1 Personen* |                                      |                              |  |
|                    |           |                  |                    |                     |             |                                      |                              |  |
| Abbrechen          |           |                  |                    |                     |             | ⊘ Absend                             | den                          |  |
|                    |           |                  |                    |                     | ć           | Ihre Daten sind<br>SSL-Verschlüsselt |                              |  |

Wenn man einen Umzug oder eine Praxiserweiterung meldet, öffnet sich der Fragebogen zur Praxisverlegung.

|                                                                                                    | * Pflichtfelde       |
|----------------------------------------------------------------------------------------------------|----------------------|
| Datum des Umzugs*                                                                                            |                      |
| Datum des Umzugs                                                                                             |                      |
| Name der Praxis/Rechtsgültige Bezeichn<br>uristischen Personen*                                              | ung der Firma bei    |
| Anschrift / Postfach*<br>(alle Felder der Anschrift sind auszufülle<br>Dei Bedarf zusätzlich gefüllt werden) | n. Das Postfach kanr |
| Straße*                                                                                                    |                      |
| Straße                                                                                                    |                      |
|                                                                                                    |                      |
| Hausnummer*                                                                                                  |                      |

Online-Antrag zum Umzug Ihrer Praxis

| Titel: Webportal Heilmittelerbringer-A | rbeitsanleitung- | Version: 1.3   |
|----------------------------------------|------------------|----------------|
| Stand:27.06.2023                       | öffentlich       | in Bearbeitung |

© vdek – Abteilung Ambulante Versorgung

# 1.4.3 Fachliche Leitung anmelden und bearbeiten

Für jede Praxis muss eine fachliche Leitung benannt sein, damit die Schreiben richtig erstellt werden können. Grundsätzlich ist das die Inhaber\*in. Sie können über die Schaltfläche einen "neuen Fachlichen Leiter hinzufügen". Sofern die Mitarbeitende Person bereits für Ihre Praxis gemeldet ist, wird sie zur Auswahl angezeigt. Soll eine neue Mitarbeitende Person Ihrer Praxis fachliche Leitung sein, kann sie hier direkt angemeldet werden.

Für die fachliche Leitung sind folgende weitere Aktionen möglich:

- Änderung gemeldeter Daten wie z. B. Name
- Änderung der Berufsbezeichnung
- Korrektur des Geburtsdatums (wurde bislang nicht gespeichert)
- Wöchentliche Arbeitszeit, Ort der schwerpunktmäßigen Tätigkeit, ggf. Handzeichen/Initialen können gemeldet werden.
- Meldung der Fortbildung gemäß Fortbildungsverpflichtung. Achtung, das ist eine freiwillige Option. Fortbildungen müssen grundsätzlich erst auf Anforderung der Kasse gemeldet werden.

| Basisinformationen Praxis Praxisinhaber     | Ansprechpartner | Fachliche<br>Leiter | Therapeuten    | Nachrichten    | Öffentliche<br>Informationen |
|---------------------------------------------|-----------------|---------------------|----------------|----------------|------------------------------|
| Fachlichen Leiter durchsuchen               | Q               |                     |                |                |                              |
| E Therapeut zum Fachlichen                  | Leiter machen   | E∎Neu               | ien Fachlicher | n Leiter hinzu | fügen                        |
| Antrag: Datenänderung Therapeut             |                 |                     |                |                |                              |
| ame*                                        |                 |                     |                |                |                              |
| Musterfrau 🗸                                |                 |                     |                |                |                              |
| orname*                                     |                 |                     |                |                |                              |
| Anke 🗸                                      |                 |                     |                |                |                              |
| ieburtsdatum*                               |                 |                     |                |                |                              |
| 21.10.1978                                  |                 |                     |                |                |                              |
| erufsbezeichnung*                           |                 |                     |                |                |                              |
| Krankengymnast/in, Physiotherapeut/in       |                 |                     |                |                |                              |
| nitialen / Handzeichen                      |                 |                     |                |                |                              |
| Initialen / Handzeichen                     |                 |                     |                |                |                              |
| rbeitszeit in Wochenstunden                 |                 |                     |                |                |                              |
| 30                                          |                 |                     |                |                |                              |
| eschäftigungsart                            |                 |                     |                |                |                              |
| keine Angabe -                              |                 |                     |                |                |                              |
| rt der Haupttätigkeit                       |                 |                     |                |                |                              |
| keine Angabe 🗸                              |                 |                     |                |                |                              |
| Iachweis Namensänderung                     |                 |                     |                |                |                              |
| Datei auswählen (max. 8 MB   PDF, PNG, JPG) |                 |                     |                |                |                              |
| Abbrechen  ⓒ Absenden                       |                 |                     |                |                |                              |

|                  | -Arbeitsanleitung- | Version: 1.3   |
|------------------|--------------------|----------------|
| Stand:27.06.2023 | öffentlich         | in Bearbeitung |

© vdek – Abteilung Ambulante Versorgung

# 1.5 Neue Therapeut\*innen anmelden.

Unter der Überschrift Therapeuten können:

- neue Mitarbeiter\*innen und
- Angaben zu bestehenden Therapeut\*innen wie
  - Korrektur Geburtsdatum
  - Berufsausbildung
  - Wöchentliche Arbeitszeit, Ort der schwerpunktmäßigen Tätigkeit, ggf. Handzeichen.

im Rahmen der "Datenänderung mitteilen" gemeldet werden.

- die Therapeut\*innen auch abgemeldet werden.

|   |          |                   | Basisinforn                      | natione         | n Praxis | Praxisinhaber | Anspre   | chpartner | Fachliche<br>Leiter | Therapeuter | Nachrichte | Öffentliche<br>n Informationen | -         |
|---|----------|-------------------|----------------------------------|-----------------|----------|---------------|----------|-----------|---------------------|-------------|------------|--------------------------------|-----------|
|   |          |                   | Therapeu                         | iten dur        | chsuchen |               | Q        |           |                     |             |            |                                |           |
|   |          |                   |                                  |                 |          |               | [+] The  | erapeuten | hinzufüge           | n           |            |                                |           |
|   | В        | asisir            | nformation                       | en              | Praxis   | Fachlich      | e Leiter | LE-       | Therapeute          | en Nach     | nrichten   | Öffentliche Info               | rmationen |
|   |          |                   | Status                           | Nam             | 16       |               |          | Geburt    | sdatum              | Tätigk      | eitsbeginn | Aktionen                       |           |
| 3 |          |                   |                                  | Ľ               | 8        |               |          |           |                     |             |            |                                |           |
| 4 | @<br>@   | Detaila<br>Datenă | nsicht<br>inderung mittei        | ilen            | _        |               |          |           |                     |             |            |                                |           |
| 4 | <b>R</b> | Fortbill          | dung anmelder                    | i i             |          |               |          |           |                     |             |            |                                |           |
| 4 | ų        | Abrech<br>Zusatz  | nungsberechtig<br>zulassung anmi | gung /<br>elden |          |               |          |           |                     |             |            |                                |           |
| - | ų,       | Therap            | euten abmelde                    | n               |          |               |          |           |                     |             |            |                                |           |

Im Bereich Massage und Physiotherapie können mit der Anmeldung auch die zugehörigen Abrechnungsberechtigungen beantragt werden. Es können mehrere Abrechnungsberechtigungen in einem Vorgang eingetragen werden.

Gemäß der Rahmenverträge muss die wöchentliche Arbeitszeit, der Ort der schwerpunktmäßigen Tätigkeit und ggf. die Initialen/Handzeichen angegeben werden. Bei den Handzeichen bitte darauf achten, dass diese den Therapeut\*innen auch bekannt sein müssen und dann so auf den Rezepten verwendet werden. Es kann sonst zu Abrechnungsproblemen kommen.

| Titel: Webportal Heilmittelerbringer | Version: 1.3    |
|--------------------------------------|-----------------|
| Stand:27.06.2023                     | in Bearbeitung  |
| © vdek – Abteilung Ambulante Verse   | Seite 11 von 32 |

| orname *                                                                                                    |                                  |                         |                                  |                |
|----------------------------------------------------------------------------------------------------|----------------------------------|-------------------------|----------------------------------|----------------|
| I   sburtsdatum*   08.08.1980   arufsbezeichnung*   Krankengymnast/in, Physiotherapeut/in   atum der Berufsurkunde*   04.04.2000   tigkeitsbeginn*   01.07.2021   arufsurkunde oder Studiennachweise*   Eg* Berufsurkunde, pdf   titalen / Handzeichen   beitszeit in Wochenstunden   39   sschäftigungsart   Vollzeit   t der Haupttätigkeit   Praxis   prexis   prexis <th>Vorname*</th> <th></th> <th></th> <th></th>                                                                                                    | Vorname*                         |                         |                                  |                |
| eburtsdatum*  08.08.1980  08.08.1980  arufsbezeichnung*  Krankengymnast/in, Physiotherapeut/in  atum der Berufsurkunde*  04.04.2000  ( tigkeitsbeginn*  01.07.2021  arufsurkunde oder Studiennachweise*  ( Berufsurkunde.pdf  itialen / Handzeichen  39  ischäftigungsart  Vollzeit  t der Haupttätigkeit  Praxis  prachnungsberechtigungen  tarechnungsberechtigungen  tarechnungsberechtigungen  tarechnungsberechtigungen  tarechnungsberechtigungen                                                                                                    | ì                                |                         |                                  |                |
| 08.08.1980  erufsbezeichnung*  Krankengymnast/in, Physiotherapeut/in  stum der Berufsurkunde*  04.04.2000  tigkeitsbeginn*  01.07.2021  erufsurkunde oder Studiennachweise*  Eff Berufsurkunde, pdf  titalen / Handzeichen  beitszeit in Wochenstunden  39  schäftigungsart  Vollzeit  t der Haupttätigkeit  Praxis  srechnungsberechtigungen  tarechnungsberechtigungen  tarechnungsberechtigungen                                                                                                    | Geburtsdatum*                    |                         |                                  |                |
| rufsbezeichnung* Krankengymnast/in, Physiotherapeut/in stum der Berufsurkunde* 04.04.2000  tigkeitsbeginn* 01.07.2021  offerufsurkunde oder Studiennachweise*  offerufsurkunde.pdf itialen / Handzeichen  beitszeit in Wochenstunden 39 ischäftigungsart Vollzeit t der Haupttätigkeit Praxis prechnungsberechtigungen  tarechnungsberechtigungen tarechnungsberechtigungen tarechnungen tarechnungen tarec | 08.08.1980                       |                         |                                  | Ē              |
| Krankengymnast/in, Physiotherapeut/in stum der Berufsurkunde* 04.04.2000  tigkeitsbeginn* 01.07.2021  srufsurkunde oder Studiennachweise*  Berufsurkunde.pdf titalen / Handzeichen  beitszeit in Wochenstunden 39 sschäftigungsart Vollzeit t der Haupttätigkeit Praxis srachnungsberechtigungen tarechnungsberechtigungen tarechnungsberechtigungen tarechnungsberechtigungen                                                                                                    | Berufsbezeichnung*               |                         |                                  |                |
| stum der Berufsurkunde* 04.04.2000  tigkeitsbeginn* 01.07.2021  offerstrkunde oder Studiennachweise*  fig Berufsurkunde.pdf itialen / Handzeichen  beitszeit in Wochenstunden 39 ischäftigungsart Vollzeit t der Haupttätigkeit Praxis prechnungsberechtigungen tarechnungsberechtigungen tarechnungen tarechnungen tarechnun | Krankengymnast/in, Physiothera   | peut/in                 |                                  |                |
| 04.04.2000 tigkeitsbeginn* 01.07.2021 01.07.2021 01.07.202 01.07.202 01.07.20 01.07.202 01.07.20 01.07.20 01.07 | Datum der Berufsurkunde*         |                         |                                  |                |
| tigkeitsbeginn* 01.07.2021  rufsurkunde oder Studiennachweise*    Berufsurkunde.pdf  itialen / Handzeichen  beitszeit in Wochenstunden  39  schäftigungsart  Vollzeit t der Haupttätigkeit Praxis  prechnungsberechtigungen  tarechnungsberechtigunger                                                                                                    | 04.04.2000                       |                         |                                  | Ē              |
| 01.07.2021 orufsurkunde oder Studiennachweise*   Berufsurkunde.pdf itialen / Handzeichen  beitszeit in Wochenstunden  39 ischäftigungsart Vollzeit t der Haupttätigkeit Praxis srechnungsberechtigungen tarechnungsberechtigunger                                                                                                    | Tätigkeitsbeginn*                |                         |                                  |                |
| erufsurkunde oder Studiennachweise*                                                                                                    | 01.07.2021                       |                         |                                  | Ť              |
|                                                                                                    | Berufsurkunde oder Studiennachwe | eise*                   |                                  |                |
| itialen / Handzeichen<br>beitszeit in Wochenstunden<br>39<br>sschäftigungsart<br>Vollzeit<br>t der Haupttätigkeit<br>Praxis<br>prechnungsberechtigungen<br>tarechnungsberechtigungen                                                                                                    | 🕜 Berufsurkunde.pdf              |                         |                                  | 0              |
| beitszeit in Wochenstunden 39 sschäftigungsart Vollzeit t der Haupttätigkeit Praxis rrechnungsberechtigungen tarechnungsberechtigungen tarechnungsberechtigungen                                                                                                    | Initialen / Handzeichen          |                         |                                  |                |
| beitszeit in Wochenstunden 39 sechäftigungsart Vollzeit t der Haupttätigkeit Praxis rrechnungsberechtigungen tarechnungsberechtigunger                                                                                                    |                                  |                         |                                  |                |
| 39 sschäftigungsart Vollzeit t der Haupttätigkeit Praxis rrechnungsberechtigungen tarechnungsberechtigunger                                                                                                    | Arbeitszeit in Wochenstunden     |                         |                                  |                |
| sschäftigungsart<br>Vollzeit<br>t der Haupttätigkeit<br>Praxis<br>yrechnungsberechtigungen<br>tarechnungsberechtigungen                                                                                                    | 39                               |                         |                                  |                |
| Vollzeit t der Haupttätigkeit Praxis rrechnungsberechtigungen tarechnungsberechtigunger                                                                                                    | Beschäftigungsart                |                         |                                  |                |
| rt der Haupttätigkeit<br>Praxis<br>vrechnungsberechtigungen<br>Länchnungsberechtigung* Ausbildungseinrichtung* Gültigleitubeginn der Abrechnungsberechti                                                                                                    | Vollzeit                         |                         |                                  |                |
| Praxis vrechnungsberechtigungen tarechnungsberechtigung* Guitgleitubeginn der Abrechnungsberechti                                                                                                    | Drt der Haupttätigkeit           |                         |                                  |                |
| orechnungsberechtigungen<br>Larechnungsberechtigung* Autbildungseinrichtung* Gültigteitubeginn der Abrechnungsberecht                                                                                                    | Praxis                           |                         |                                  |                |
| Abrechnungsberechtigung* Ausbildungseinrichtung* Gültigkeitsbeginn der Abrechnungsberechti                                                                                                    | Abrechnungsberechtigungen        |                         |                                  |                |
|                                                                                                    | Abrechnungsberechtigung*         | Ausbildungseinrichtung* | Gültigkeitsbeginn der Abrechnun; | gsberechtigung |
| X0201 MLD-Großbehan V Top Physio Hannover V 01.07.2021                                                                                                    | X0201 MLD-Großbehan              | Top Physio Hannover     | 01.07.2021                       | Ē              |
| Datum des Zertifikats* Zertifikate*                                                                                                    | Datum des Zertifikats*           | Zertifikate*            |                                  |                |
| 03 05 2011 m 🕅 🗸 🕼 Abrechnungsberer 🕅 😓 🗧                                                                                                    | 03 05 2011                       | Abrechnungsberec III    |                                  |                |

Bitte beachten Sie folgende Grundsätze:

- Ausbildungseinrichtung: Bitte den Träger, den Ausbildungsort ohne PLZ und den Fachlehrer eintragen.
- Gültigkeitsbeginn der Abrechnungsberechtigung: Tag nach Abschluss der Ausbildung oder Beginn der Beschäftigung in der Praxis. Frühestens jedoch der Tag der Antragstellung bei der ARGE.

# 1.6 Detailansicht von Therapeut\*innen

In der Detailansicht findet man die hochgeladene Berufsurkunde und Abrechnungszertifikate, sofern die Meldung über das Portal erfolgte.

| Titel: Webportal Heilmittelerbringer-Arbeitsanleitung- Ve |                 |                |  |  |
|-----------------------------------------------------------|-----------------|----------------|--|--|
| Stand:27.06.2023                                          | öffentlich      | in Bearbeitung |  |  |
| © vdek – Abteilung Ambulante Vers                         | Seite 12 von 32 |                |  |  |

#### Therapeut: Mustermann, Anton

| Person                        | endaten                                 | Dokumente und Nachweise             |  |  |
|-------------------------------|-----------------------------------------|-------------------------------------|--|--|
| Name:                         | Mustermann, Anton                       | Berufsurkunde oder Studiennachweise |  |  |
| Geburtsdatum:                 | 24.12.1990                              |                                     |  |  |
| Berufsbezeichnung:            | Masseur/in (und med.<br>Bademeister/in) |                                     |  |  |
| Tätigkeitsbeginn:             | 01.07.2023                              |                                     |  |  |
| Tätigkeitsende:               |                                         |                                     |  |  |
| Initialen / Handzeichen:      | AM                                      |                                     |  |  |
| Arbeitszeit in Wochenstunden: | 25                                      |                                     |  |  |
| Beschäftigungsart:            | Teilzeit                                |                                     |  |  |
| Ort der Haupttätigkeit:       | Praxis                                  |                                     |  |  |

Abrechnungsberechtigungen

EAbrechnungsberechtigung / Zusatzzulassung anmelden

| Berechtigung                   | Gültigkeitsbeginn | Gültigkeitsende | Aktionen |
|--------------------------------|-------------------|-----------------|----------|
| X020X – Manuelle Lymphdrainage | 01.07.2023        |                 | Ľ        |
|                                |                   |                 |          |

| Titel: Webportal Heilmittelerbringer-Ar | beitsanleitung- | Version: 1.3    |
|-----------------------------------------|-----------------|-----------------|
| Stand:27.06.2023                        | öffentlich      | in Bearbeitung  |
| © vdek – Abteilung Ambulante Versorg    | Jung            | Seite 13 von 32 |

# 1.7 Anmeldung von Abrechnungsberechtigungen/Zertifikatspositionen (Gilt nur für: Massage und Physiotherapie)

Bei bereits gemeldeten Mitarbeiter\*innen kann unter der Überschrift "Therapeuten" als Aktion für die jeweilige Person eine Abrechnungsberechtigung beantragt werden. Bitte beachten Sie: ein Antrag = eine Abrechnungsberechtigung.

|   | Öffentliche<br>Informationen            | Nachrichten                                         | Therapeuten | Fachliche<br>Leiter | Ansprechpartner | Praxisinhaber | Praxis | nationen   | Basisinform |
|---|-----------------------------------------|-----------------------------------------------------|-------------|---------------------|-----------------|---------------|--------|------------|-------------|
|   |                                         |                                                     |             |                     | Q               |               | suchen | ten durch: | Therapeu    |
| _ |                                         |                                                     | 1           | hinzufüger          | [+]Therapeuten  |               |        |            |             |
|   |                                         |                                                     |             |                     |                 |               |        |            |             |
|   | Aktionen                                | itsbeginn                                           | Tätigke     | datum               | Geburts         |               |        | Name       | Status      |
|   | Aktionen                                | itsbeginn                                           | Tätigke     | datum               | Geburts         | [             | 81     | Name       | Status      |
|   | Aktionen                                | eitsbeginn                                          | Tätigke     | datum               | Geburts         |               |        | Name       | Status      |
|   | Aktionen<br>III<br>ht<br>rung mitteilen | Detailansi<br>Detailansi                            | Tätigke     | datum               | Geburts         |               |        | Name       | Status      |
|   | Aktionen                                | Detailansie<br>Datenande                            | Tätigke     | datum               | Geburts         |               |        | Name       | Historie    |
|   | Aktionen                                | Detailansie<br>Datenände<br>Fortbildun<br>Abrechnut | Tätigke     | datum               | Geburts         |               |        | Name       | Historie    |

# Es öffnet sich nachfolgende Ansicht:

| Antrag: Abrechnungsberechtigung anmelden       |                                      |  |  |
|------------------------------------------------|--------------------------------------|--|--|
|                                                | * Pflichtfelds                       |  |  |
| _sberechtigung*                                |                                      |  |  |
| Bitte Abrechnungsberechtigung wählen           | ~                                    |  |  |
| Ausbildungseinrichtung*                        |                                      |  |  |
| Ausbildungseinrichtung                         |                                      |  |  |
| Sültigkeitsbeginn der Abrechnungsberechtigung* |                                      |  |  |
| Gültigkeitsbeginn der Abrechnungsberechtigung  | Ĩ                                    |  |  |
| Datum des Zertifikats*                         |                                      |  |  |
| Datum des Zertifikats                          | ш                                    |  |  |
| Zertifikate*                                   |                                      |  |  |
| 🕀 Datei auswählen (max. 8 MB   PDF, PNG, JPG)  |                                      |  |  |
| Abbrechen                                      | ⊘ Absenden                           |  |  |
|                                                | thre Daten sind<br>SSL-Verschlüsselt |  |  |

| Titel: Webportal Heilmittelerbringer-A | Arbeitsanleitung- | Version: 1.3    |
|----------------------------------------|-------------------|-----------------|
| Stand:27.06.2023                       | öffentlich        | in Bearbeitung  |
| © vdek – Abteilung Ambulante Versor    | gung              | Seite 14 von 32 |

# Bitte beachten Sie folgende Grundsätze:

- Ausbildungseinrichtung: Bitte den Träger, den Ausbildungsort ohne PLZ und den Fachlehrer eintragen.
- Gültigkeitsbeginn der Abrechnungsberechtigung: Tag nach Abschluss der Ausbildung oder Beginn der Beschäftigung in der Praxis. Frühestens allerdings die Meldung an die ARGE.

# 1.8 Übersicht der gestellten Anträge und Bescheide

Alle Schreiben, die auf Grund Ihrer Anträge über das Portal ergehen, werden im Bereich "Nachrichten" gespeichert. Sie können Sie dort abrufen, bei Bedarf abspeichern oder ausdrucken. Die Nachrichten bleiben dort immer für Sie sichtbar, solange die Zulassung besteht.

| Basisinformationen Praxis Praxisinh           | Fach<br>aber Ansprechpartner Leite | chliche<br>iter Therapeuten <u>Nachrichten</u> Öffentliche<br>Informationen |
|-----------------------------------------------|------------------------------------|-----------------------------------------------------------------------------|
| Nachrichten durchsuchen                       | Q                                  |                                                                             |
|                                               |                                    |                                                                             |
| 24.05.2023 14:26<br>Anmeldung von I<br>das IK | 24.05.2023 14:26<br>Anmeldung von  |                                                                             |

# 1.9 Öffentliche Informationen

Der GKV Spitzenverband betreibt ein Portal zur Therapeutensuche. Alle Informationen, die dort veröffentlicht werden, können Sie im Bereich "Öffentliche Informationen" einsehen und bei Bedarf verändern. Wichtig: Gemäß der Rahmenverträge muss dieser Bereich mit einigen Daten gefüllt werden.

| Titel: Webportal Heilmittelerbringer-A | rbeitsanleitung- | Version: 1.3    |
|----------------------------------------|------------------|-----------------|
| Stand:27.06.2023                       | öffentlich       | in Bearbeitung  |
| © vdek – Abteilung Ambulante Versor    | gung             | Seite 15 von 32 |

| Basisinformationen                                   | Praxis Praxis                      | inhaber /          | Ansprechpartner   | Fachliche<br>Leiter | Therapeuten      | Nachrichten  | Öffentliche<br>Informationen |
|------------------------------------------------------|------------------------------------|--------------------|-------------------|---------------------|------------------|--------------|------------------------------|
| Alle hier gezeigten Date<br>sofern Sie hier Eintragu | en werden gemäß<br>Ingen vornehmen | §11 des Ral        | nmenvertrages übe | er den GKV-Sp       | itzenverband ver | öffentlicht, | ď                            |
| Heilmittelbereich:                                   | Physi                              | otherapie          |                   |                     |                  |              |                              |
| Name der Praxis:                                     | Must                               | erpraxis           |                   |                     |                  |              |                              |
| Anschrift der Praxis:                                | Testw<br>29221                     | veg 1<br>I Testort |                   |                     |                  |              |                              |
| Telefonnummer:                                       | 0511/                              | 30397-0            |                   |                     |                  |              |                              |
| E-Mail:                                              |                                    |                    |                   |                     |                  |              |                              |
| Homepage:                                            |                                    |                    |                   |                     |                  |              |                              |
| Barrierefreiheit:                                    | Ja                                 |                    |                   |                     |                  |              |                              |
| Rollstuhlgerechter Zuga                              | ang: Ja                            |                    |                   |                     |                  |              |                              |
| Zusatzausstattung:                                   | $\odot$                            | Elektrothe         | erapie            |                     |                  |              |                              |
|                                                      | $\odot$                            | Traktion           |                   |                     |                  |              |                              |
|                                                      | $\oslash$                          | Warmpac            | kungen            |                     |                  |              |                              |
|                                                      | $\odot$                            | Ultrascha          | lwärmetherapie    |                     |                  |              |                              |
| terpraxis                                            |                                    |                    | ^                 |                     |                  |              |                              |
| rift der Praxis                                      |                                    |                    |                   |                     |                  |              |                              |
| weg 1<br>21 Testort                                  |                                    |                    |                   |                     |                  |              |                              |
| nnummer*                                             |                                    |                    |                   |                     |                  |              |                              |
| 1/30397-0                                            |                                    | ~                  |                   |                     |                  |              |                              |
| I-Adresse                                            |                                    |                    |                   |                     |                  |              |                              |

Homepage

Barrienteiheit
 Robushgerschurz Zuppag

 Robushgerschurz Zuppag

 Networkeinische Solthale (Dasgertack)

 hydrochteinische Solthale (Dasgertack)

 hydrochteinische Solthale (Dasgertack)

 Galemasungshaht (Fell-oder Viellbad)

 Konteinische Bader (Wirnerhenze)en mitte

Sauratufbåder

Uturesasardruktanklinassage (JIRM)

Chingmonsk

Chingmonsk

Kolationstragie

Katalisisstragie

Katalisisstragie

Katalisisstragie

Katalisisstragie

Katalisisstragie

Katalisisstragie

Katalisisstragie

Katalisisstragie

Katalisisstragie

Katalisisstragie

Katalisisstragie

Katalisisstragie

Katalisisstragie

Katalisisstragie

Katalisisstragie

Katalisisstragie

Katalisisstragie

Katalisisstragie

Katalisisstragie

Katalisisstragie

Katalisisstragie

Katalisisstragie

Katalisisstragie

Katalisisstragie

Katalisisstragie

Katalisisstragie

Katalisisstragie

Katalisisstragie

Katalisisstragie

Katalisisstragie

Katalisisstragie

Katalisisstragie

Katalisisstragie

Katalisisstragie

Katalisisstragie

Katalisisstragie

Katalisisstragie

Katalisisstragie

Katalisisstragie

Katalisisstragie

Katalisisstragie

Katalisisstragie

Katalisisstragie

Katalisisstragie

Katalisisstragie

Katalisisstragie

Katalisisstragie

Katalisisstragie

Katalisisstragie

Katalisisstragie

Katalisisstragie

Katalisisstragie

Katalisisstragie

Katalisisstragie

Katalisisstragie

Katalisisstragie

Katalisisstragie

Katalisisstragie

Katalisisstragie

Katalisisstragie

Katalisisstragie

Katalisisstragie

Katalisisstragie

Katalisisstragie

Katalisisstragie

Katalisisstragie

Katalisisstragie

Katalisisstragie

Katalisisstragie

Katalisisstragie

Katalisisstragie

Katalisisstragie

Katalisisstragie

Katalisisstragie

Katalisisstragie

Katalisisstragie

Katalisisstragie

Katalisisstragie

Katalisisstragie

Katalisisstragie

Katalisisstragie

Katalisisstragie

Katalisisstragie

Katalisisstragie

Katalisisstragie

Katalisisstragie

Katalisisstragie

Katalisisstragie

Katalisisstragie

Katalisisstragie

Katalisisstragie

Katalisisstragie

Katalisisstragie

Katalisisstragie

Katalisisstragie

Katalisisstragie

Katalisisstragie

Katalisisstragie

Katalisisstragie

Katalisisstragie

Katalisisstragie

Katalisisstragie

Katalisisstragie

Katalisisstragie

Katalisisstragie

Katalisistragie

Katalisisstragie

Katalisistragie

Katalisisst

il-Nollbäder mit Peloid./Pataf.)

Speichern

Hier sind für den Bereich der Physikalischen Therapie auch die besonderen Ausstat-

| Titel: Webportal Heilmittelerbringer-   | Arbeitsanleitung- | Version: 1.3    |
|-----------------------------------------|-------------------|-----------------|
| Stand:27.06.2023                        | öffentlich        | in Bearbeitung  |
| © vdek – Abteilung Ambulante Versorgung |                   | Seite 16 von 32 |

tungen der Praxis anzugeben. Achtung, hier fehlende Angaben können Auswirkungen auf die Abrechnung haben! In der Vergangenheit mussten diese Informationen nicht erfasst werden, liegen daher nicht vor.

### 1.10 Eine Übersicht der Zulassung zum Ausdrucken erhalten.

Es gibt eine Exportfunktion, über die ein PDF-Dokument mit allen wesentlichen Zulassungsinformationen Ihrer Praxis erstellt wird.

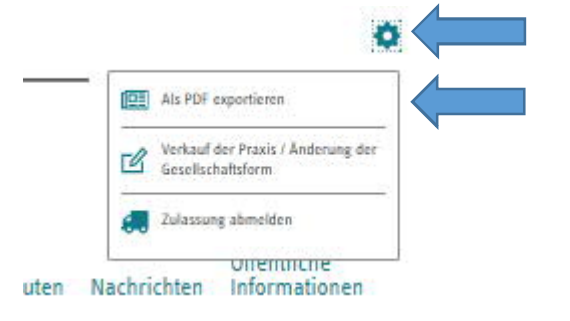

# 1.11 Neue Zulassung beantragen

Klicken Sie auf das Feld "Neuzulassung beantragen".

| O A  | ARGEn der Heilmittelzulassung – Das Zulassun | sportal             |
|------|----------------------------------------------|---------------------|
|      | 👤 Mein Bereich 🗸                             |                     |
|      | Meine Zulassungen                            |                     |
|      | IK wählen           IK wählen                |                     |
| ARGE | Formales                                     | Weiterempfehlen mit |

Es erscheinen die zu füllenden Felder.

| Titel: Webportal Heilmittelerbringer-Ar | beitsanleitung- | Version: 1.3    |
|-----------------------------------------|-----------------|-----------------|
| Stand:27.06.2023                        | öffentlich      | in Bearbeitung  |
| © vdek – Abteilung Ambulante Versorgung |                 | Seite 17 von 32 |

# Online-Antrag zur Neuzulassung als Heilmittelleistungserbringer Zulassung \* Dilichtfalder IK\* Name der Praxis/Rechtsgültige Bezeichnung der Firma bei juristischen Personen\* Name der Praxis/Rechtsgültige Bezeichnung der Firma be Gesellschaftsform\* Bitte Gesellschaftsform wählen Arbeitsbereich\* Bitte Arbeitsbereich wählen Zulassungsbeginn\* ш ARGE-IK-Bestätigung für das Institutionskennzeichen (IK-Nummer)\* 🕀 Datei auswählen (max. 8 MB | PDF, PNG, JPG) Gesellschaftervertrag (bei Praxisgemeinschaften / Gemeinschaftspraxen) 🕒 Datei auswählen (max. 8 MB | PDF, PNG, JPG)

# Bitte beachten Sie hierbei:

- Name der Gesellschaft so eintragen, wie er in Briefen erscheinen soll (mit der ggf. erforderlichen Firmierung (z. b. GmbH))
- Der Zulassungsbeginn kann nur in der Zukunft liegen. Daten können im Format TT.MM.JJJJ eingegeben oder über den Kalender ausgewählt werden.
- Es kann derzeit nur ein Ansprechpartner angegeben werden.

Wenn alle Pflichtfelder gefüllt sind, kann über den "Weiter"-Button die nächste Seite geöffnet und alle Pflichtfelder gefüllt werden.

| Titel: Webportal Heilmittelerbringer-Arbeitsanleitung- Version |            |                 |  |
|----------------------------------------------------------------|------------|-----------------|--|
| Stand:27.06.2023                                               | öffentlich | in Bearbeitung  |  |
| © vdek – Abteilung Ambulante Versorg                           | jung       | Seite 18 von 32 |  |

| -0-0 |                                                                                                    |  |  |
|------|----------------------------------------------------------------------------------------------------|--|--|
|      |                                                                                                    |  |  |
|      | Praxis                                                                                                    |  |  |
|      | * Plichtielder                                                                                                    |  |  |
|      | (alle Felder der Anschrift sind auszufüllen. Das Postfach kann<br>bei Bedarf zusätzlich gefüllt werden)               |  |  |
|      | Straße*                                                                                                    |  |  |
|      | Straße                                                                                                    |  |  |
|      | Hausnummer*                                                                                                    |  |  |
|      | Hausnummer                                                                                                    |  |  |
|      | Etage                                                                                                    |  |  |
|      | Elage                                                                                                    |  |  |
|      | PLZ*                                                                                                    |  |  |
|      | PLZ                                                                                                    |  |  |
|      | Ort*                                                                                                    |  |  |
|      | Ort                                                                                                    |  |  |
|      | Postfach                                                                                                    |  |  |
|      | Postfach                                                                                                    |  |  |
|      | Postfach PLZ                                                                                                    |  |  |
|      | Postfach PLZ                                                                                                    |  |  |
|      | Postfach Ort                                                                                                    |  |  |
|      | Postfach Ort                                                                                                    |  |  |
|      | Grundriss/Skizze der Betriebsstätte (mit m² Angaben zu den<br>Behandlungsräumen)*                                     |  |  |
|      | ⊕ Datei auswählen (max. 8 MB   PDF, PNG, JPG)                                                                         |  |  |
|      | Mietvertrag/Eigentumsnachweis für die Betriebsstätte (Bei<br>Untervermietung die Zustimmung des Vermieters beifügen)* |  |  |
|      | 🕒 Datei auswählen (max. 8 MB   PDF, PNG, JPG)                                                                         |  |  |

Danach kommt der Bereich "Berichtsbogen", in dem die räumliche und sachliche Ausstattung anzugeben ist. Dieser variiert, je nach Leistungsart. <u>Jede Frage</u> ist zu beantworten. Mit "Vor" kommt man zur nächsten Frage. Sie können den Antrag jederzeit zwischenspeichern, um ihn später weiter zu Bearbeiten.

| Titel: Webportal Heilmittelerbringer-A | Arbeitsanleitung- | Version: 1.3    |
|----------------------------------------|-------------------|-----------------|
| Stand:27.06.2023                       | öffentlich        | in Bearbeitung  |
| © vdek – Abteilung Ambulante Versor    | gung              | Seite 19 von 32 |

|  | -0-0- | -3-( | 4-5 | -6- | -7- | - 8 - |
|--|-------|------|-----|-----|-----|-------|
|--|-------|------|-----|-----|-----|-------|

#### Berichtsbogen

\* Pflichtfelder

Eine Zulassung ohne Praxisräume bzw. Praxisausstattung entspricht nicht den Anforderungen nach § 124 Abs. 2 Nr. 3 SGB V.

|         | • Ja<br>• Nein                    | <del>.</del> |
|---------|-----------------------------------|--------------|
|         | Antrag zwischenspeichern          | Vor >        |
| 2 Räun  | nliche Mindestvoraussetzungen     | ×            |
| 3 Grun  | dausstattung (Pflichtausstattung) | ×            |
| 4 Zusa  | zausstattung                      | ×            |
| 5 Erklä | rungen des Antragstellers         | ×            |

Antrag Abbrechen

💾 Antrag zwischenspeichern

| Titel: Webportal Heilmittelerbringer-Arbeitsanleitung- |            | Version: 1.3    |
|--------------------------------------------------------|------------|-----------------|
| Stand:27.06.2023                                       | öffentlich | in Bearbeitung  |
| © vdek – Abteilung Ambulante Verso                     | orgung     | Seite 20 von 32 |

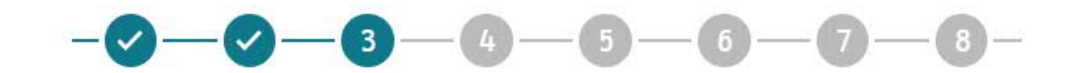

#### Berichtsbogen

\* Pflichtfelder

Eine Zulassung ohne Praxisräume bzw. Praxisausstattung entspricht nicht den Anforderungen nach § 124 Abs. 2 Nr. 3 SGB V.

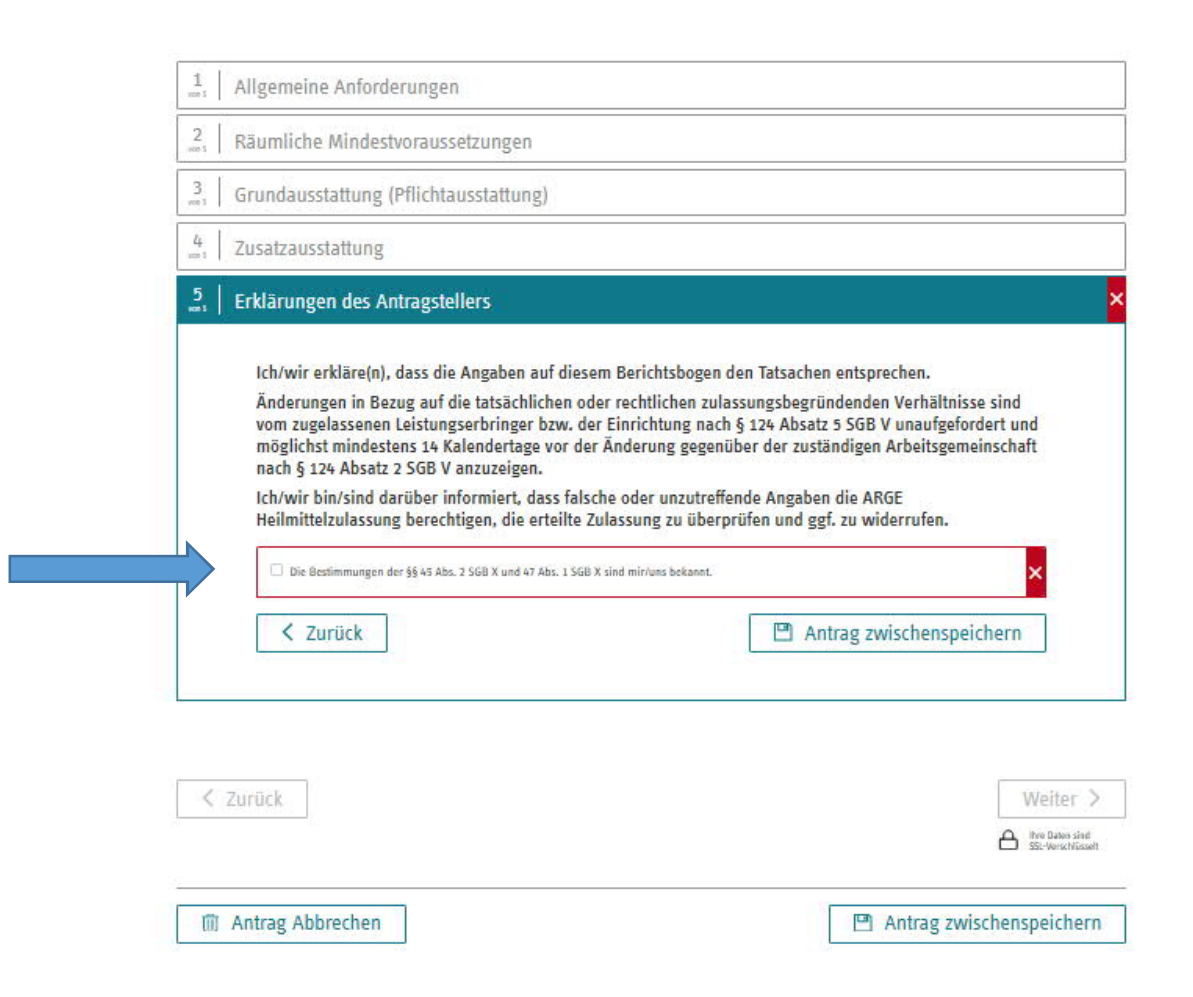

Zum Schluss des Berichtsbogens muss bestätigt werden, dass die Bestimmungen der <u>§§ 45 Abs. 2</u> und <u>47 Abs. 1 SGB X</u> bekannt sind. Das bedeutet, dass bei falschen Angaben die Zulassung auch rückwirkend widerrufen werden kann.

Es folgt der Bereich zu Praxisinhaber\*innen. Je nachdem, ob es sich um eine natürliche oder Juristische Person handelt sind die entsprechenden Felder auszufüllen. Über das + Zeichen können weitere Inhaber\*innen angegeben werden.

| Titel: Webportal Heilmittelerbringer- | Arbeitsanleitung- | Version: 1.3    |
|---------------------------------------|-------------------|-----------------|
| Stand:27.06.2023                      | öffentlich        | in Bearbeitung  |
| © vdek – Abteilung Ambulante Verso    | rgung             | Seite 21 von 32 |

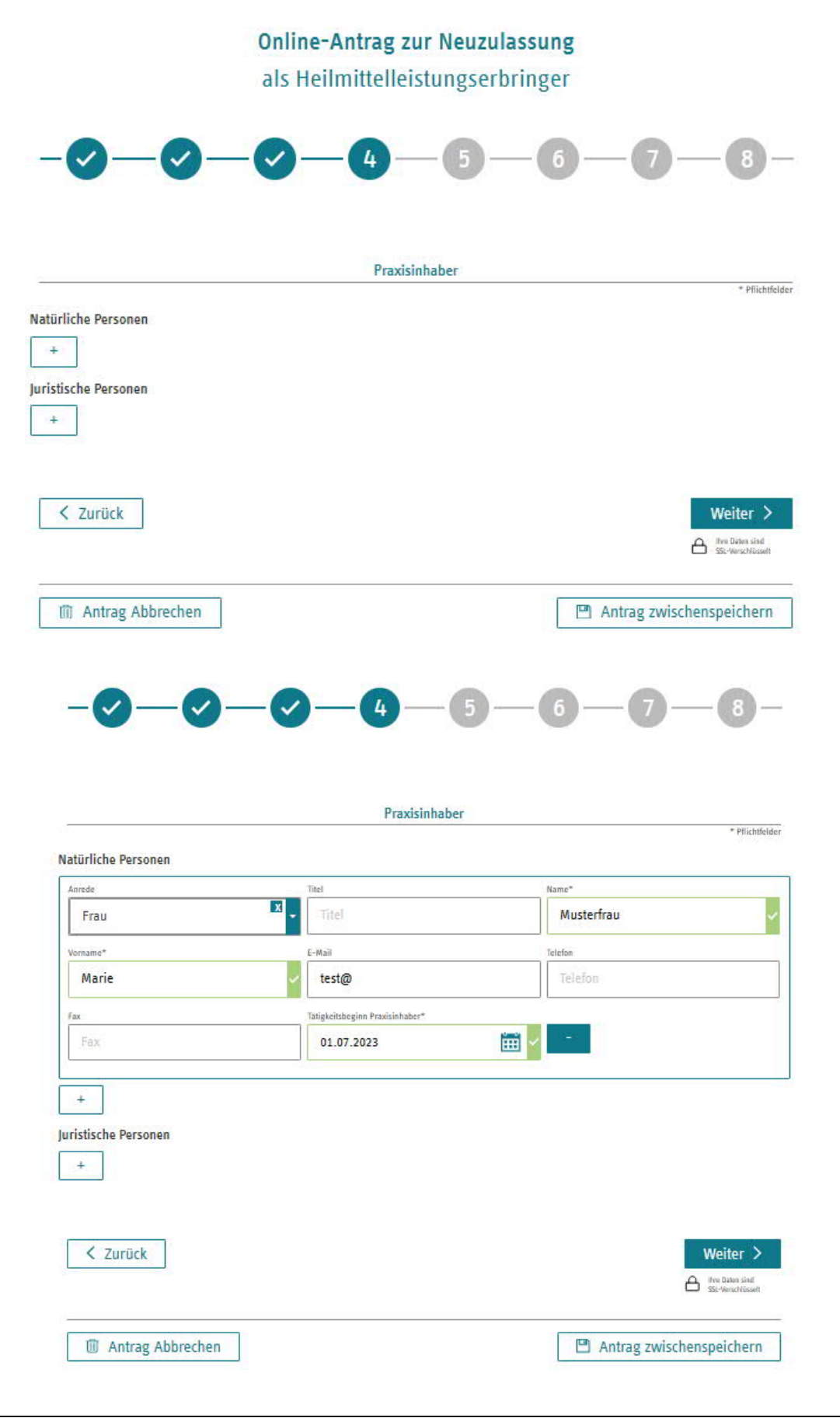

| Titel: Webportal Heilmittelerbringer-Arbeitsanleitung- |            | Version: 1.3    |
|--------------------------------------------------------|------------|-----------------|
| Stand:27.06.2023                                       | öffentlich | in Bearbeitung  |
| @vdok_Abtoilung Ambulanto Vorso                        | raupa      | Soito 22 von 22 |

© vdek – Abteilung Ambulante Versorgung

Im nächsten Abschnitt können bei Bedarf weitere Ansprechpartner\*innen in der Praxis angegeben werden. Diese Information soll nur der besseren Kommunikation dienen und wird eher für Praxen mit separatem Büro interessant sein.

|                                  | Ansprechpartner                       | * Pflich        |
|----------------------------------|---------------------------------------|-----------------|
| e beachten Sie, dass Praxisinhal | er hier nicht nochmals erfasst werden | müssen.         |
| prechpartner                     |                                       |                 |
|                                  |                                       |                 |
|                                  |                                       |                 |
|                                  |                                       |                 |
| < Zurück                         |                                       | Weiter          |
|                                  |                                       | thre Daten sind |

Damit die Schreiben zur Zulassung rechtlich korrekt erstellt werden können muss geklärt sein, ob eine fachliche Leitung benannt werden muss, oder die Inhaber\*in die fachliche Leitung ist. Je nach ausgewählter Rechtsform erscheint im Punkt 6 dann eine Auswahlliste.

|                                                                                               | Online-Antrag zur Ner<br>als Heilmittelleistung                                                                      | uzulassung<br>serbringer                                              |
|-----------------------------------------------------------------------------------------------|----------------------------------------------------------------------------------------------------|-----------------------------------------------------------------------|
|                                                                                               | -0-0-0                                                                                                    | -6-7-8-                                                               |
|                                                                                               | Fachliche(r) Leiter Kate                                                                                             | egorie * Plianteide                                                   |
| Kategorie*                                                                                    |                                                                                                    |                                                                       |
| Bitte Kategorie wählen                                                                        |                                                                                                    |                                                                       |
|                                                                                               |                                                                                                    | rhaitie der fachliche leiter                                          |
| Der Inhaber ist eine Einzelperson, er                                                         | füllt die fachlichen Voraussetzungen und ist somit glei                                                              | ordering der rechtliche benet.                                        |
| Der Inhaber ist eine Einzelperson, ert<br>Der/die Inhaber ist/sind nicht vor Ort<br>benennen. | füllt die fachlichen Voraussetzungen und ist somit glei<br>in der Praxis, bzw. einer oder alle erfüllt/erfüllen nich | t die fachlichen Voraussetzungen. Somit ist eine fachliche Leitung zu |

Im Abschnitt 7 kommen die Fragen zur persönlichen Eignung. Es muss immer eine fachliche Leitung angegeben werden, da sonst die Bescheide nicht korrekt erstellt

| Titel: Webportal Heilmittelerbringer-Arbeitsanleitung- |            | Version: 1.3    |
|--------------------------------------------------------|------------|-----------------|
| Stand:27.06.2023                                       | öffentlich | in Bearbeitung  |
| © vdek – Abteilung Ambulante Versorgung                |            | Seite 23 von 32 |

werden können. Es sollen maximal zwei fachliche Leiter\*innen benannt werden. Über Klick auf das Plus öffnet sich das Eingabe-Feld. Auch hier kann jederzeit Zwischengespeichert werden. Sofern Angestellte die fachliche Leitung übernehmen muss ein Arbeitsvertrag oder die Dienstanweisung zur Übernahme der fachlichen Leitung hochgeladen werden.

Gemäß der Rahmenverträge muss die wöchentliche Arbeitszeit, der Ort der schwerpunktmäßigen Tätigkeit und ggf. die Initialen/Handzeichen angegeben werden. Bei den Handzeichen bitte darauf achten, dass diese den Therapeut\*innen auch bekannt sein müssen und dann so auf den Rezepten verwendet werden. Es kann sonst zu Abrechnungsproblemen kommen.

|                                | Fachliche(r) Leiter                  |                                     |               |
|--------------------------------|--------------------------------------|-------------------------------------|---------------|
|                                |                                      |                                     | * Pflichtfeld |
| chliche Leiter*                |                                      |                                     |               |
| iame*                          | Vorname*                             | Geburtsdatum*                       |               |
| Musterfrau                     | - Marie                              | <ul><li>01.06.1990</li></ul>        |               |
| erufsbezeichnung*              | Datum der Berufsurkunde*             | Tätigkeitsbeginn*                   |               |
| Krankengymnast/in, Physiothe 🗴 | 01.07.2019                           | 01.07.2023                          | Ē             |
| iltialen / Handzeichen         | Arbeitszeit in Wochenstunden         | Beschäftigungsart                   |               |
| MM                             | 30                                   | Vollzeit                            | ×             |
| rt der Haupttätigkeit          | Berufsurkunde oder Studiennachweise* | Nachweis über abgeschlossenen Ar    | beitsvertrag  |
| Praxis                         | - 🗹 Berufsurkunde.pdf                | Datei auswählen<br>  PDF, PNG, JPG) | (max. 8 MB    |
|                                |                                      |                                     |               |
|                                |                                      |                                     |               |
| +                              |                                      |                                     |               |
| rechnungsberechtigungen        |                                      |                                     |               |
|                                |                                      |                                     |               |

Für die fachliche Leitung können ggf. die dazugehörigen Abrechnungsberechtigungen (Nur Massage und Physiotherapie) gemeldet werden. Die Angaben von Fortbildungen sind freiwillig.

Auf der nächsten Seite werden die Therapeut\*innen angemeldet. Bitte beachten Sie,

| Titel: Webportal Heilmittelerbringer-   | Arbeitsanleitung- | Version: 1.3    |
|-----------------------------------------|-------------------|-----------------|
| Stand:27.06.2023                        | öffentlich        | in Bearbeitung  |
| © vdek – Abteilung Ambulante Versorgung |                   | Seite 24 von 32 |

dass die fachliche Leitung nicht zusätzlich als Therapeut\*in gemeldet werden muss. Diese Funktion hat die fachliche Leitung automatisch.

Auch dort können ggf. Abrechnungsberechtigungen (Nur Massage und Physiotherapie) gemeldet werden.

|                                            |                             | merapeuten        |           |                         |               |
|--------------------------------------------|-----------------------------|-------------------|-----------|-------------------------|---------------|
|                                            |                             |                   |           |                         | * Pflichtfeld |
| e beachten Sie, dass tachliche<br>rapeuten | e Leiter hier nicht nochmal | s erfasst werder  | n müssen. |                         |               |
| ne*                                        | Vorname*                    |                   |           | Geburtsdatum*           |               |
| Mustermann                                 | <ul> <li>Anton</li> </ul>   |                   | ~         | 24.12.1990              | <b></b>       |
| ufsbezeichnung*                            | Datum der Berufsurk         | unde*             |           | Tatigkeitsbeginn*       |               |
| Masseur/in (und med. Bader                 | m 01.08.2019                |                   | - iiii -  | 01.07.2023              | Ē             |
| ialen / Handzeichen                        | Arbeitszeit in Weche        | istunden          |           | Beschäftigungsart       |               |
| AM                                         | 25                          |                   |           | Teilzeit                | ×             |
| der Haupttätigkeit                         | Berufsurkunde oder          | Studiennachweise* |           |                         |               |
| Praxis                                     | 🛛 🗸 🗹 Berufsu               | rkunde.pdf        | 1         |                         |               |
|                                            |                             |                   | _         |                         |               |
|                                            |                             |                   |           |                         |               |
| echnungsberechtigungen                     |                             |                   |           |                         |               |
| Therapeut*                                 | Abrechnungsberecht          | gung"             |           | Ausbildungseinrichtung* |               |
| Mustermann, Anton                          | X020X Man                   | uelle Lymphdrai   | nage      | Top Physio Hamburg      |               |
| tigkeitsbeginn der Abrechnungsberechtigu   | ng* Datum Ende der Wei      | erbildung*        |           | Zertifikate*            |               |
| 01.07.2023                                 | 01.06.2020                  |                   | - E       | 🗹 Abrechnungsbere       | chtigung 🔟    |
|                                            |                             |                   |           |                         | 1             |
| 14                                         |                             |                   |           |                         |               |
|                                            |                             |                   |           |                         |               |
| F C                                        |                             |                   |           |                         |               |
|                                            |                             |                   |           |                         |               |
| bildungen zum Nachweis der                 | Fortbildungsverpflichtung   | en                |           |                         |               |

Bei der "Ausbildungseinrichtung" bitte den Träger, den Ausbildungsort ohne PLZ und die Fachlehrer\*in eintragen.

Gültigkeitsbeginn der Abrechnungsberechtigung ist frühestens der Tag nach Abschluss der Fortbildung, ansonsten der Tag des Beschäftigungsbeginns des Mitarbeiters. Bitte beachten Sie die Meldefrist aus dem Rahmenvertrag. Dementsprechend können Abrechnungsberechtigungen frühestens ab Antragseingang genehmigt werden.

| Titel: Webportal Heilmittelerbringer-A | Version: 1.3    |
|----------------------------------------|-----------------|
| Stand:27.06.2023                       | in Bearbeitung  |
| © vdek – Abteilung Ambulante Versorg   | Seite 25 von 32 |

Gemäß der Rahmenverträge muss die wöchentliche Arbeitszeit, der Ort der schwerpunktmäßigen Tätigkeit und ggf. die Initialen/Handzeichen angegeben werden. Bei den Handzeichen bitte darauf achten, dass diese den Therapeut\*innen auch bekannt sein müssen und dann so auf den Rezepten verwendet werden. Es kann sonst zu Abrechnungsproblemen kommen.

Zum Abschluss muss noch der Rahmenvertrag anerkannt werden. Ohne diese Anerkennung ist eine Zulassung rechtlich nicht möglich.

|                                                                                                    | Name*                                                                                                    | Vara anne *                                           | Geburtsdatum*                                                   |                                              |                                     |
|----------------------------------------------------------------------------------------------------|----------------------------------------------------------------------------------------------------|-------------------------------------------------------|-----------------------------------------------------------------|----------------------------------------------|-------------------------------------|
|                                                                                                    | Mustermann                                                                                                    | Anton                                                 | 24.12.1990                                                      |                                              |                                     |
|                                                                                                    | Berufsbezeichnung*                                                                                                    | Datum der Berufsurkunde*                              | latigkeitsbeginn*                                               |                                              |                                     |
|                                                                                                    | Masseur/in (und med. Bad                                                                                                    | lem 01.08.2019                                        | 01.07.2023                                                      |                                              |                                     |
| Musterpravis (II                                                                                     |                                                                                                    |                                                       |                                                                 |                                              |                                     |
| 7iogol Sascha                                                                                        |                                                                                                    |                                                       |                                                                 |                                              | 27 06 2023                          |
|                                                                                                    | a service of the service and                                                                                                    |                                                       |                                                                 |                                              |                                     |
| diermit erkenne ich den Vertrag nach                                                                 | § 125 Abs. 1 SGB V zwischen den maßgeblichen Spitzeno<br>an an Andersonen und Embergenen dieser Vertreger und                                               | organisationen der Physiotherapeuten auf Bundesebene  | und dem GRV-Spitzenverband über die Versorgung mit Leistung     | en der Physiotherapie und deren Vergütung    | vom 01.08,2021 einschließlich aller |
| Antagen in der jeweils gültigen Fassu                                                                | ng an. Anderungen und Erganzungen dieses Vertrages w                                                                                                    | erden mit gegenutier onne weitere Anerkenntniserkläri | ung verbindlich.                                                |                                              |                                     |
| ich wenflichte mich, den wen mit eine                                                                | scatteles Mitscholters die Bartimmungen der Vadraner u                                                                                                    | or Kenninis to bringen and daren Beachtung durch sin  | in gesigneter Weire zu überwarben Insticher Eebberbalten dier   | ar Berranne hei dar Erfüllung der mir oblige | andan Dilichten habe ich wie        |
| ch verphichte mich, den von mir eing                                                                 | sielzechtlichen Unftangehertinmungen bleihen unbesüh                                                                                                    | ur kenntnis zu oringen und deren beachtung durch sie  | in geeigneter weise zu überwachen, jegisches renivernation dies | er Personen bei der Ertaliung der mir oblieg | enden Phichien näde ich wie         |
| cigenes retaining the retricter. See                                                                 | erne eineren fisikangsacanninangen ander ander an                                                                                                    | 19 ha                                                 |                                                                 |                                              |                                     |
|                                                                                                    |                                                                                                    |                                                       |                                                                 |                                              |                                     |
| Der Vertrag kann auf https://www.heil                                                                | mittel-zulassung.de eingesehen werden.                                                                                                    |                                                       |                                                                 |                                              |                                     |
| Der Vertrag kann auf https://www.hei                                                                 | mittel-zulassung,de eingesehen werden.                                                                                                    |                                                       |                                                                 |                                              |                                     |
| Der Vertrag kann auf https://www.hei                                                                 | mittel-zulassung,de eingesehen werden.                                                                                                    |                                                       |                                                                 |                                              |                                     |
| Der Vertrag kann auf https://www.hei                                                                 | mittel-zulassung de eingesehen werden.<br>Imenvertrag zur Kenntnis genommmen. *                                                                             |                                                       |                                                                 |                                              |                                     |
| Der Vertrag kann auf https://www.hei                                                                 | mittel-zulassung de eingesehen werden.<br>Imenvertrag zur Kenntnis genommmen. *                                                                             |                                                       |                                                                 |                                              |                                     |
| Der Vertrag kann auf https://www.hei                                                                 | mittel-zulassung die eingesehen werden.<br>Imenvertrag zur Kenntnis genommmen. *                                                                            |                                                       |                                                                 |                                              |                                     |
| Der Vertrag kann auf http://www.hei                                                                  | mittel-sulassung de eingesehen werden.<br>tmenvertrag zur Kenntnis genommmen. *<br>Rahmenvertrag in der jeweils gültigen Fassung an. *                      |                                                       |                                                                 |                                              |                                     |
| Der Vertrag kann auf https://www.hei                                                                 | mittel-uulassung die eingesehen werden.<br>mennertrag zur Kanntnis genommmen. *<br>Rahmenvertrag in der jeweils gültigen Fassung an. *                      |                                                       |                                                                 |                                              |                                     |
| Der Vertrag kann auf https://www.hei<br>Ich habe den bundesweiten Ra<br>Ich erkenne den bundesweiten | mittel-uulassung die eingesehen werden.<br>menvertrag zur Kanntnis genommumen, *<br>Rahmenvertrag in der jeweils gültigen Fassung an. *                     |                                                       |                                                                 |                                              |                                     |
| Der Vertrag kann auf https://www.hei                                                                 | mittel-uulassung die eingesehen worden.<br>imenvertrag zur Kenntnis genommmen. *<br>Rahmenvertrag in der jeweils gültigen fassung an. *                     |                                                       |                                                                 |                                              | ABBRECHEN ABSENDON                  |
| Der Vertrag kann auf https://www.hei                                                                 | mittel-uulassung die eingeschen werden.<br>menvertrag zur Kanntnis genommmen, *<br>Rahmenvertrag in der jeweils gültigen fassung an. *                      |                                                       |                                                                 |                                              | ABBRECHIN ABSENDEN                  |
| Er Vertrag kann auf https://www.hei                                                                  | mittel-uulassung die eingesehen worden.<br>imenvertrag zur Kenntnis genommmen. *<br>Rahmenvertrag in der jeweils gültigen Fassung an. *<br>01.07.2023       | 01.06.2020                                            | 🛱 💟 🗹 Abrechnungsber                                            | echtigung 🔟 🗸                                | ABBRECHIN ABSENDEN                  |
| Er Vertrag kann auf https://www.hdi                                                                  | mittel-uulassung die eingeselben werden.<br>Imenvertrag zur Kanntnis genommmen, *<br>Rahmenvertrag in der jeweils gültigen fassung an. *<br>01.07.2023      | 01.06.2020                                            | 🖽 🎽 🗹 Abrechnungsber                                            | echtigung                                    | ABBRECHEN ABSENDEN                  |
| Er Vertrag kann auf https://www.hel                                                                  | mittel-uulassung die eingesehen worden.<br>imenvertrag zur Konstnis genommmen. *<br>Rahmenvertrag in der jeweils gültigen fassung an. *<br>01.07.2023       | 01.06.2020                                            | 🛅 🗹 Abrechnungsber                                              | echtigung                                    | ASSISTAN ASSISTAN                   |
| Eer Vertrag kann auf hinge://www.hel                                                                 | mittel-sulassung de eingeselben werden.<br>Innervertrag zur Kanntnis genommmes, *<br>Rahmenvertrag in der jeweils gültigen fassung an. *<br>01.07.2023      | 01.06.2020                                            | E Abrechnungsber                                                | echtigung 🔟 🛩                                | ABBISTORY ABBISTORY                 |
| Er Vertrag kann auf https://www.hel                                                                  | mittel-uulassung die eingeschen werden.<br>imenvertrag zur Kenstnis genommmen. *<br>Rahmenvertrag in der jeweils gülfigen Fassung an. *<br>01.07.2023       | 01.08.2028                                            | 🛅 🇹 🗹 Abrechnungsber                                            | echtigung 🔟 🖌                                | ABARDAN ARADISEB                    |
| Eer Vertrag kann auf hinge://www.hel                                                                 | mittel-uulassung.de eingeselben werden.<br>Innervertrag zur Kanntnis genommmes. *<br>Rahmenvertrag in der jeweils gültigen fassung an. *<br>01.07.2023      | 01.06.2020                                            | 🛅 🎽 🗹 Abrechnungsber                                            | echtigung                                    | ABRIDEN ABEVER                      |
| Er Vertrag kann auf Intges/Iwwn.hef                                                                  | mittel-uulassung de eingeschen worden.<br>tmenvertrag zur Kenntnis genommmen. *<br>Rahmenvertrag in der joweils gültigen Fassung an. *<br>01.07.2022        | 01.06.2020                                            | 🛅 🔽 🗹 Abrechnungsber                                            | echtigung 10 💌                               | ARRENTAN <b>ARRAN</b>               |
| Eer Vertrag kann auf hinge://www.hel                                                                 | mittel-uulassung die eingeschen werden.<br>Innervertrag zur Kanntnis genommmes. *<br>Rahmenvertrag in der jeweils gültigen Fassung an. *<br>01.07.2023<br>+ | 01.06.2020                                            | 🛅 🎽 🗹 Abrechnungsber                                            | echtigung                                    | ABBRIDEN ABEVOTS                    |

Sobald die Antragsbearbeitung von der ARGE-Heilmittel abgeschlossen wurde, erhalten Sie eine Nachricht per Mail.

# 1.12 Zwischengespeicherte Anträge

Zwischengespeicherte Anträge finden Sie unter "Mein Bereich"

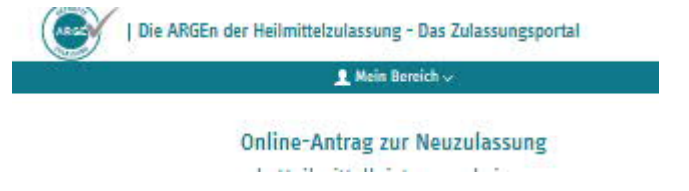

Dort können auch mehrere Anträge gespeichert werden. Sie können über die Auswahl jederzeit zu einem gespeicherten Antrag zurückkehren und diesen weiter bearbeiten.

| Titel: Webportal Heilmittelerbringe | Version: 1.3    |                |
|-------------------------------------|-----------------|----------------|
| Stand:27.06.2023                    | öffentlich      | in Bearbeitung |
| © vdek – Abteilung Ambulante Vers   | Seite 26 von 32 |                |

| Die Al                                  | RGEn der Heilmittelzulassung - Das Zulassungspor | tal                                  |              |
|-----------------------------------------|--------------------------------------------------|--------------------------------------|--------------|
|                                         | 1 Mein Bereich 🗸                                 |                                      |              |
|                                         | Ihre gespeicherten Anträge                       |                                      |              |
|                                         | Art .                                            | Erstellungsdatum                     | Aktionen     |
| Unsere Referenznummer                   |                                                  |                                      |              |
| Unsere Referenznummer                   | Antrag: Neuzolassung                             | 89.05.2021 09:46                     | u ×          |
| Unsere Referenznummer<br>11339<br>11338 | Antrag: Neuzelassung<br>Antrag: Neuzelassung     | 04.06.2021 09:46<br>04.06.2021 09:39 | ld ×<br>ld × |

Die bereits bestätigten Fragen können unten mit "Weiter" übersprungen werden. Sofern noch Fragen unbeantwortet sind, kann der Button nicht aktiviert werden.

| Online-Antrag zur Neuzulassun<br>als Heilmittelleistungserbringe                                     | n <b>g</b><br>er                            |
|----------------------------------------------------------------------------------------------------|---------------------------------------------|
|                                                                                                    | 9—7—8-                                      |
| Berichtsbogen                                                                                        |                                             |
| benensuogen                                                                                          | * Pflichtfelder                             |
| Line Zulassung onne vraxisraume baw. vraxisaussattung entspircht nicht den Antorderungen nach g 124. | 18.2 Nr. 3 See V.                           |
| Die Praxis ist für mindestens 25 Stunden je Woche für GKV-Versicherte geöffn                         | et.*                                        |
| ● Ja<br>○ Nein                                                                                       |                                             |
| Antrag zwischenspeichern                                                                             | Vor >                                       |
| 2 Räumliche Mindestvoraussetzungen                                                                   |                                             |
| 3 Grundausstattung je Behandlungsraum (Pflichtausstattung)                                           | ×                                           |
| 4 Hygieneanforderungen                                                                               | ×                                           |
| 5   Erklärungen des Antragstellers                                                                   | ×                                           |
| < Zurück                                                                                             | Weiter ><br>by Datasitiet<br>EtC-Merchicalt |
| I Antrag Abbrechen                                                                                   | Antrag zwischenspeichern                    |

| Titel: Webportal Heilmittelerbringer-A | Version: 1.3    |
|----------------------------------------|-----------------|
| Stand:27.06.2023                       | in Bearbeitung  |
| © vdek – Abteilung Ambulante Versor    | Seite 27 von 32 |

Von der ARGE zur Überarbeitung zurückgegebene Anträge finden sich ebenfalls dort.

Es wird in der Zukunft eine Übersicht der gestellten Anträge und deren Bearbeitungsstand geben.

# 1.13 Logout

Auf der Startseite findet sich oben rechts die Funktion "Logout".

| ttalaulaccupa Das Zulaccupacoat     | Kontaktdaten ändern                 |
|-------------------------------------|-------------------------------------|
| rieizuidssung – Das zuidssungsporte | Enutzerkonto deaktivieren           |
| 👤 Mein Bereich 🗸                    | Für weiteres IK registrieren        |
|                                     | Weiteren LE-Bearbeiter registrieren |
| Meine Zulassungen                   | Passwort ändern                     |
|                                     | Logout                              |
|                                     |                                     |
| Neuzulassung beantragen             |                                     |

# 1.14 Kontaktdaten des Benutzers ändern

Auf der Startseite findet sich oben rechts die Funktion "Kontaktdaten ändern".

| Titel: Webportal Heilmittelerbringer-A | Version: 1.3 |                 |
|----------------------------------------|--------------|-----------------|
| Stand:27.06.2023                       | öffentlich   | in Bearbeitung  |
| © vdek – Abteilung Ambulante Versor    | gung         | Seite 28 von 32 |

| tolzulassung - Das Zulassungsports | Kontaktdaten ändern                |
|------------------------------------|------------------------------------|
|                                    | Benutzerkonto deaktivieren         |
| 👤 Mein Bereich 🗸                   | Für weiteres IK registrieren       |
|                                    | Weiteren LE-Bearbeiter registriere |
| Meine Zulassungen                  | Passwort andern                    |
|                                    | Logout                             |

# 1.15 Registrierung für ein weiteres IK/Weiteren LE-Bearbeiter registrieren

Auf der Startseite findet sich oben rechts die Funktion "Registrierung für ein weiteres IK". Dort kann sich der angemeldete Benutzer für die Bearbeitung eines weiteren IK registrieren lassen.

| 13                                  |   |                                     | • 🔨 |  |
|-------------------------------------|---|-------------------------------------|-----|--|
| ttalaulaccupa Das Zulaccupasports   | e | Kontaktdaten ändern                 |     |  |
| tterzulassung - Das zulassungsporta |   | Benutzerkonto deaktivieren          |     |  |
| 👤 Mein Bereich 🗸                    | æ | Für weiteres IK registrieren        |     |  |
|                                     | œ | Weiteren LE-Bearbeiter registrieren |     |  |
| Meine Zulassungen                   |   | Passwort ändern                     |     |  |
|                                     |   | Logout                              |     |  |
|                                     | 1 |                                     |     |  |
|                                     |   |                                     |     |  |
| Neuzulassung beantragen             |   |                                     |     |  |

Auf der Startseite findet sich oben rechts die Funktion "Weiteren LE-Bearbeiter registrieren". Hierüber kann für alle bereits freigeschalteten IKs ein weiterer Bearbeiter registriert werden, ohne dass alle Anträge einzeln erneut gestellt werden müssen. Diese Funktion ist insbesondere für Berufsverbände wichtig.

| Titel: Webportal Heilmittelerbringer- | Version: 1.3    |
|---------------------------------------|-----------------|
| Stand:27.06.2023                      | in Bearbeitung  |
| © vdek – Abteilung Ambulante Verso    | Seite 29 von 32 |

## 1.16 Passwort ändern

Auf der Startseite findet sich oben rechts die Funktion "Passwort ändern".

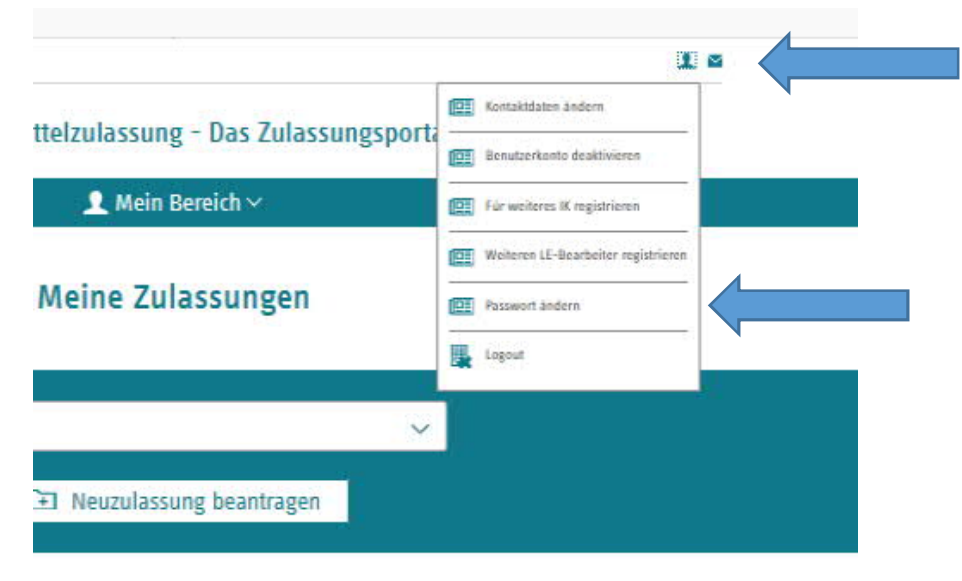

# 1.17 Zulassung abmelden/ Verkauf der Praxis melden/ Umfirmierung, Änderung der Gesellschaftsform.

Diese Veränderungen können Sie hier beantragen.

|   | Musterpraxis Podo         | ogie 🗸 |                                                                          |   |
|---|---------------------------|--------|--------------------------------------------------------------------------|---|
|   | 🕒 Neuzulassung beantragen | ĺ.     |                                                                          |   |
|   |                           |        |                                                                          |   |
|   |                           |        |                                                                          |   |
|   | Musterpraxis              |        |                                                                          | K |
| _ | Arbeitsbereich: Podolog   | e      | Als PDF expertieren                                                      |   |
|   | Musterpraxis              | e      | Als PDF exportieren  Verkauf der Praxis / Anderung der Gesetischaftsform | ¢ |

### 1.18 Benutzerkonto deaktivieren

Auf der Startseite findet sich oben rechts die Funktion "Benutzerkonto deaktivieren". Bitte nutzen Sie diese Funktion nur, wenn das Benutzerkonto nicht mehr benötigt

| Titel: Webportal Heilmittelerbringer-Arbeitsanleitung- |            | Version: 1.3    |
|--------------------------------------------------------|------------|-----------------|
| Stand:27.06.2023                                       | öffentlich | in Bearbeitung  |
| © vdek – Abteilung Ambulante Versor                    | rgung      | Seite 30 von 32 |

wird.

|                                     | <b></b>                             |
|-------------------------------------|-------------------------------------|
| ttelzulaccung - Das Zulaccungsports | Kontaktdaten ändern                 |
| tterzulassung – Das zulassungsport  | Benutzerkonto deaktivieren          |
| 👤 Mein Bereich 🗸                    | Für weiteres IK registrieren        |
|                                     | Weiteren LE-Bearbeiter registrieren |
| Meine Zulassungen                   | Passwort ändern                     |
|                                     | Logout                              |
|                                     |                                     |
|                                     | d.                                  |
| Neuzulassung beantragen             |                                     |
|                                     |                                     |

# 1.19 Ansicht, wenn sehr viele Zulassungen über einen Zugang verwaltet werden.

Sobald eine gewisse Anzahl von IKs einem Benutzer zugeordnet sind leidet die Performance des Systems. Es wird daher dann automatisch eine Filterfunktion eingeblendet.

In das Textfeld kann man das IK, den Namen der Praxis, oder den Ort eintragen und auf "Filter anwenden" klicken. Es werden dann alle diesem Nutzer zugeordneten IKs durchsucht und im Dropdownfeld zur Auswahl zur Verfügung gestellt.

| Titel: Webportal Heilmittelerbringer-Arbeitsanleitung- |            | Version: 1.3    |
|--------------------------------------------------------|------------|-----------------|
| Stand:27.06.2023                                       | öffentlich | in Bearbeitung  |
| © vdek – Abteilung Ambulante Versorg                   | ung        | Seite 31 von 32 |

# Meine Zulassungen

| Liste der Zulassungen vorfiltern:<br>15 Zulassungen wurden geladen<br>Mit dem aktuellen Filter werden 56 Zulassungen gefunden<br>Ihrem Account sind derzeit 56 Zulassungen zugeordnet |                       |                |   |
|----------------------------------------------------------------------------------------------------|-----------------------|----------------|---|
|                                                                                                    | Filter anwenden       | Filter löschen | 0 |
| IK wählen                                                                                                    |                       | ~              |   |
| [+] Ne                                                                                                    | uzulassung beantragen |                |   |

Man kann den Filter überschreiben oder über "Filter löschen" zurücksetzen.

# 1.20 Fehlerhaftes Verhalten des Portals

Wenn das Portal nicht richtig reagiert, drücken Sie bitte die Tastenkombination STRG + F5. Ansonsten sorgt die F5 Taste auch dafür, dass sich die Seite neu aufbaut.

## 1.21 Bei Rückfragen

Für Rückfragen wenden Sie sich bitte grundsätzlich an Ihre zuständige ARGE-Heilmittel.

| Titel: Webportal Heilmittelerbringer- | Arbeitsanleitung- | Version: 1.3   |
|---------------------------------------|-------------------|----------------|
| Stand:27.06.2023                      | öffentlich        | in Bearbeitung |
|                                       |                   |                |